## Konfiguration Samsung HS40, HS50, HS60 mit DICOM

- Die Tastatur unter dem Keyboard herausziehen, Taste **Setup** (rechts oben)
- Verbindung (links unten im Menü) anklicken (Maustaste ist die Fadenkreuztaste neben dem Trackball)
- Karteireiter Netzw.
- Haken entfernen bei Autom. Konfiguration (DHCP)
- IP-Adresse: **\$USIP\$**
- Subnet-Mask: \$SUBNETZMASKE\$
- Gateway: **\$GATEWAY\$**
- DNS: **\$GATEWAY\$**
- Anwenden
- Karteireiter **DICOM**
- Name Station: HS40 (bzw. HS50, HS60)
- Portnr.: (unverändert lassen)
- AE-Title: **HS40** (bzw. HS50, HS60)
- Unten Hinzufügen
- DICOM-Serviceoption: Storage
- Transfer-Modus: Nach Erfassung senden
- rechts oben unter **DICOM-Server**:
- Alias: sonoGDT
- AE-Title: sonoGDT
- Host: \$SERVERIP\$
- Portnr.: **\$PORTSTORAGE\$**
- alle anderen Einstellungen belassen, Anwenden anklicken
- Die Zeile mit dem Eintrag DICOM-Storage anklicken, unten Überprüfen anklicken
- Karteireiter **DICOM**
- unten Hinzufügen
- DICOM-Serviceoption: Worklist aus der Liste wählen
- rechts oben unter DICOM-Server:
- Alias: Worklist
- AE-Title: US01 (US null eins!)
- Host: **\$SERVERIP\$**
- Portnr.: **\$PORTWL\$**
- alle anderen Einstellungen belassen, Anwenden anklicken
- Die Zeile mit dem Eintrag DICOM-Worklist anklicken, unten Überprüfen anklicken
- Anpassen (links im Menü) anklicken
- Karteireiter Tasten
- Für die gewünschte Taste (U1) Spei./Senden/Drucken aus der Liste wählen
- den Haken setzen bei Spei., aus der Liste Einzel wählen (zum Speichern eines

Bildes)

- den Haken setzen bei Senden sonoGDT

- Bei Bedarf das Ganze für eine andere Taste (z.B. **U2) wiederholen,** statt **Einzel** dann

Clip auswählen, um mit dieser Taste dann Clips zu speichern

- ganz links unten Speichern

- Exit